## Fichier LisezMoi d'instructions pour l'installation et la suppression du Macintosh Print File Downloader

Ce fichier LisezMoi contient des instructions relatives à l'installation du Print File Downloader (PFD) sur les systèmes Macintosh OS X. Le PFD fournit l'interface utilisateur permettant de télécharger les fichiers prêts à imprimer PostScript et PDF, et de spécifier leurs caractéristiques d'impression. Pour imprimer des fichiers à l'aide du PFD, une imprimante doit être installée sur votre système.

Vous pouvez installer le PFD sous les systèmes d'exploitation Macintosh 10.3 et ultérieurs.

Le dossier « Nom de produit » contient un dossier d'installation nommé PFDM10\_XX\_YYYY, XX étant l'abréviation du nom de la société, et YYYY le numéro de version. La configuration minimale est Mac OS version 10.3 Le dossier d'installation contient le fichier, <Nom de produit> Print File Downloader Installer.pkg.

Ce programme gère l'installation dans plusieurs langues. Lorsqu'un utilisateur se connecte au système d'exploitation, l'installation affiche l'interface utilisateur dans la langue qui convient. Si cette version ne prend pas la langue préférée en charge, l'anglais est sélectionné par défaut.

Avant de poursuivre, vérifiez auprès de votre administrateur *Macintosh* que vous bénéficiez des droits appropriés pour installer le PFD. De plus, vous devez installer le PPD (pilote d'imprimante PostScript personnalisé) avant d'installer le PFD.

## Pour installer le Print File Downloader sur Macintosh OS X :

- 1. Sélectionnez le programme approprié avec l'extension .pkg pour démarrer le processus d'installation et suivez les instructions qu'il affiche.
- 2. Lancez l'application « Utilitaire de configuration de l'imprimante ». Cette dernière se situe dans /Applications/Utilitaires.
- 3. Sélectionnez Ajouter dans la barre d'outils.
- 4. Sélectionnez Impression IP dans le menu.
- 5. Entrez l'adresse IP de l'imprimante. Vous trouverez cette adresse IP sur l'imprimante.
- 6. Entrez un Nom de file d'attente. Vous trouverez ce nom sur l'imprimante.
- 7. Sélectionnez la marque dans la liste « Modèle d'imprimante ».
- 8. Sélectionnez un PPD pour le produit.
- 9. Sélectionnez Ajouter.

## Emplacement des fichiers de données

- Le PFD se trouve dans *nom de l'ordinateur*/Applications/*nom de la société/nom du produit.* Les noms de *société* et de *produit* représentent le modèle d'imprimante du fabricant.
- Le modèle système par défaut se trouve dans /Utilisateurs/nom d'utilisateur/Bibliothèque/Preferences/nom de la société/nom du produit. Le modèle est au format XML. Ce fichier peut être lu avec un éditeur de texte.
- Le Catalogue papier et ses fichiers de données se trouvent dans /Bibliothèque/Application Support/nom de la société/nom du produit.

## Pour supprimer le Print File Downloader de Macintosh OS X :

Sous Macintosh OS X, il est inutile de supprimer l'ancienne version du fichier PFD du système avant d'installer la nouvelle. Vous pouvez écraser l'ancienne version lors de l'installation de la nouvelle. Cependant, si vous souhaitez supprimer le PFD, glissez-le sur l'icône de la Corbeille, à partir de l'emplacement indiqué dans la section *Emplacement des fichiers de données* ci-dessus.